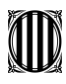

Generalitat de Catalunya Departament d'Educació Institut d'Educació Secundària Eugeni d'Ors

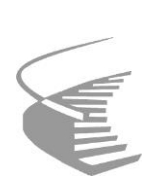

# TUTORIAL ÚS APP qBID PER ALUMNES

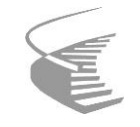

## 1. Instal·lar i obrir la app

Per fer la instal·lació cal obrir el Google Play, o bé, la App Store, i buscar l'app qBID Alumne De moment l'app tant sols existeix pel perfil d'alumne, i altres perfils com Coordinadors de FCT, Coordinadors de DUAL, tutors de centre o tutors d'empresa han d'accedir per web.

Un cop instal·lat cal obrir l'app clicant a la icona que es pot veure a la figura 1.

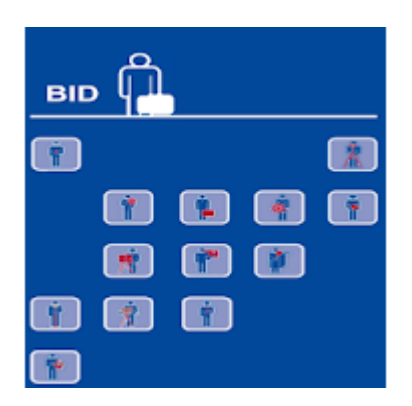

Figura 1. Imatge de la icona d'inici per poder obrir l'app en el mòbil

Un cop iniciada en demana l'usuari i contrasenya d'accés, tal i com podeu veure a la figura 2. Aquest usuari i contrasenya es rep al correu electrònic un cop Coordinació de FCT dóna d'alta l'alumne al qBID.

|              |                         |       | NI)       | 07   | 40 "d | 81 | 2:51 |
|--------------|-------------------------|-------|-----------|------|-------|----|------|
| BID          | Banc                    | Integ | rat de    | Dade | ŝ     |    |      |
| e4s<br>Contr | ri<br>:gh9vu<br>nosenya |       |           |      |       |    |      |
|              |                         | IND   | CIA LA SE | SSIÓ |       |    | 1    |
| 1            | 23                      | 4     | 56        | 7    | 8     | 9  | 0    |
| q            | w e                     | r     | t y       | u    | i.    | 0  | р    |
| а            | s d                     | f     | g h       | j    | k     | I. | ñ    |
| 123 e        | z                       | x d   | v v       | b r  | n m   |    | ∞    |
|              | $\nabla$                |       | 0         |      |       |    | 111  |

Figura 2. Petició de les dades d'accés de l'alumne

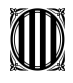

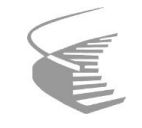

### 2. pantalla inicial

A la pantalla inicial ens mostra i ens permet interactuar amb l'agenda de l'alumne, tal i com es pot veure ala figura 3. I de fet, en clicar en un dels dies continguts al període de l'Acord, ens mostra un enllaç per poder omplir l'activitat diària per aquell dia (hores fetes aquell dia i tasca en la que s'ha treballat), o bé si pertoca, poder omplir l'informe periòdic del dossier (valoració mensual de l'empresa respecte les tasques realitzades en el període), tal i com poder veure a la figura 4.

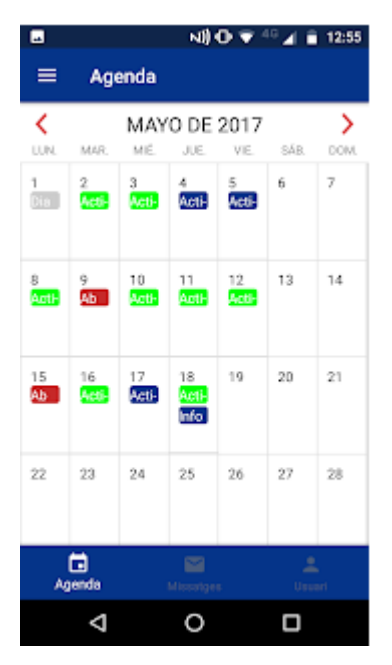

Figura 3. Exemple de pantalla d'inici

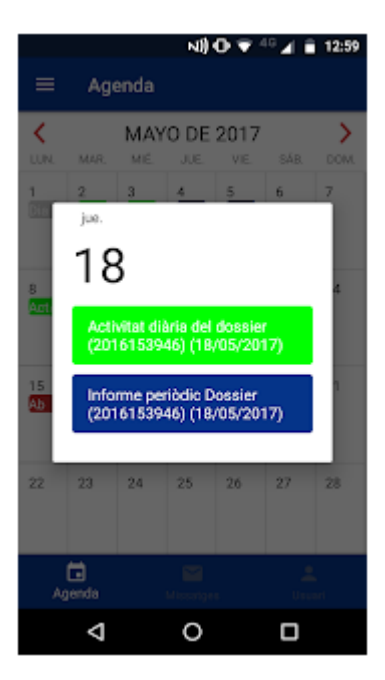

Figura 4. Exemple enllaços a clicar per poder fer les intervencions corresponents a un dia concret

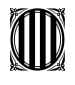

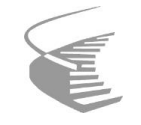

#### 3. Introduir l'activitat diària

En clicar a l'enllaç "Activitat diària del dossier", tal i com podem veure a la imatge 4, podem accedir a una pantalla en la que podem seleccionar el temps empleat, en el dia concret seleccionat, per cada tasca realitzada, com veiem a la figura 5. A dalt i a la dreta en posa les hores màximes per aquell dia i les que anem omplint. Evidentment no podem superar les hores màximes diàries pactades per l'empresa.

| Hores                                                            | 4H / 0                                                                                                    | н                                                                                  |
|------------------------------------------------------------------|----------------------------------------------------------------------------------------------------|------------------------------------------------------------------------------------|
| Relacionades<br>manteniment                                      | s amb el maquinari<br>t.                                                                                                 | i el seu                                                                           |
| instal·l<br>del ma<br>verifica<br>entre e<br>del pro<br>d'instal | ació, configuració i<br>quinari. (Preparaci<br>ció de les connexi<br>ls components del<br>gramari, anàlisi del<br>Hació) | actualització<br>ò de l'entorn,<br>ons, diferenciació<br>maquinari i<br>Is manuals |
| Selec                                                            | cciona                                                                                                    | *                                                                                  |
| Elabori<br>instal·l<br>configi<br>implica                        | ació de documenta<br>ació (Diagrames de<br>uració dels diferent<br>sts]                                                  | ció de la<br>e connexió i<br>s dispositius                                         |
| Selec                                                            | cciona                                                                                                    | *                                                                                  |
| Relacionades<br>actualització                                    | amb la instal·laci<br>dels sistemes ope                                                                                  | ó, configuració i<br>ratius.                                                       |
| Relacionades                                                     | s amb l'explotació i                                                                                                    | els serveis de xarxa                                                               |
| Absències                                                        |                                                                                                    |                                                                                    |
|                                                                  |                                                                                                    |                                                                                    |

Figura 5. Pantalla per poder introduir, clicant a seleccionar, les hores per les tasques realitzades

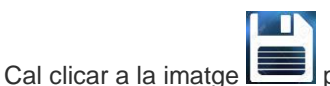

per guardar els canvis, i a la imatge 🔀 per cancel·lar

#### 5. Omplir l'informe periòdic

En clicar a l'enllaç "Informe periòdic del dossier", tal i com podem veure a la imatge 4, podem accedir a una pantalla en la que podem fer les valoracions mensuals. Com podem veure a la figura 6, cal clicar a selecciona, per cada tasca a valorar (aquelles treballades durant el mes), i podrem seleccionar: MOLT ADEQUADA, ADEQUADA, etc.

Com podeu veure consten les hores fetes durant el període d'aquella tasca, i evidentment, són la suma de les hores indicades per l'alumne usant l'enllaç diari "Activitat diària del dossier"

Si queden dies per gestionar, és a dir pels que no s'han posat prou hores, o bé, no s'han indicat absències parcials o totals

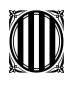

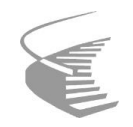

|                                                     | NI) (0 1                                                                                                    | 7 40 🖌 1                                                             | 12:58                       |
|-----------------------------------------------------|----------------------------------------------------------------------------------------------------|----------------------------------------------------------------------|-----------------------------|
| Informe p<br>18 maig 201                            | eriòdic<br>17                                                                                                    |                                                                      | DESAR                       |
| Període                                             | 01/12/16 - 1                                                                                                    | 8/12/16                                                              |                             |
| Relacionades<br>manteniment                         | amb el maquinari i e<br>t                                                                                                    | l seu                                                                |                             |
| instal·la<br>maquin<br>de les o<br>compo<br>anàlisi | ació, configuració i ac<br>iari. [Preparació de l'e<br>connexions, diferencia<br>nents del maquinari i<br>dels manuals d'instal | tualització<br>ntorn, veriñ<br>ició entre e<br>del progran<br>lació] | del<br>cació<br>is<br>nari, |
|                                                     |                                                                                                    |                                                                      | 8H                          |
|                                                     | Sel                                                                                                    | ecciona                                                              | ÷                           |
| Relacionades<br>actualització<br>Relacionades       | : amb la instal·lació, c<br>dels sistemes operat<br>s amb l'explotació i els                                                    | configuraci<br>ius.<br>s serveis de                                  | ó i<br>• xarxa              |
|                                                     |                                                                                                    |                                                                      |                             |
| Observacions                                        |                                                                                                    |                                                                      |                             |

Figura 6. Pantalla per fer la valoració periòdica

per guardar els canvis, i a la imatge X per cancel·lar Cal clicar a la imatge

## 6. Altres funcionalitats de l'app

En clicar a la icona 
ens apareixen altres opcions Quaderns i sortir

Si cliquem a Quaderns ens porta a una pantalla on podem veure informació tal com: les dades del conveni o acord, hores a assolir i les assolides fins al moment, i si es disposa d'exempció en ferm.

A sota de la pantalla disposem d'un menú de barra horitzontal tornar a l'agenda, anar a la pantalla de missatges per poder veure els missatges rebuts a través del qBID (dades d'accés, avisos, etc), tal com veiem a la figura 7, o bé la configuració més bàsica d'usuari

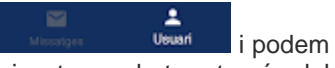

(nom d'accés i idioma), tal i com veiem a la figura 8.

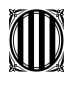

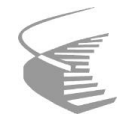

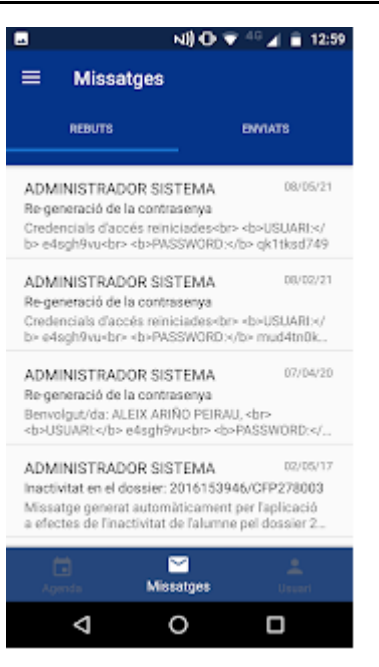

Figura 7. Missatges rebuts a través del sistema qBID

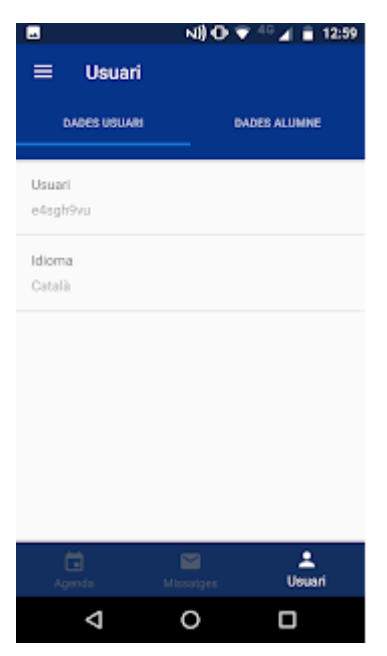

Figura 8. Perfil bàsic de l'usuari